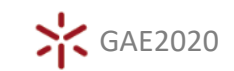

# CONFIGURAR O RESPONDUS LOCKDOWN BROWSER E MONITOR WEBCAM (DOCENTE)

#### 1 CRIAR UM TESTE NA BLACKBOARD

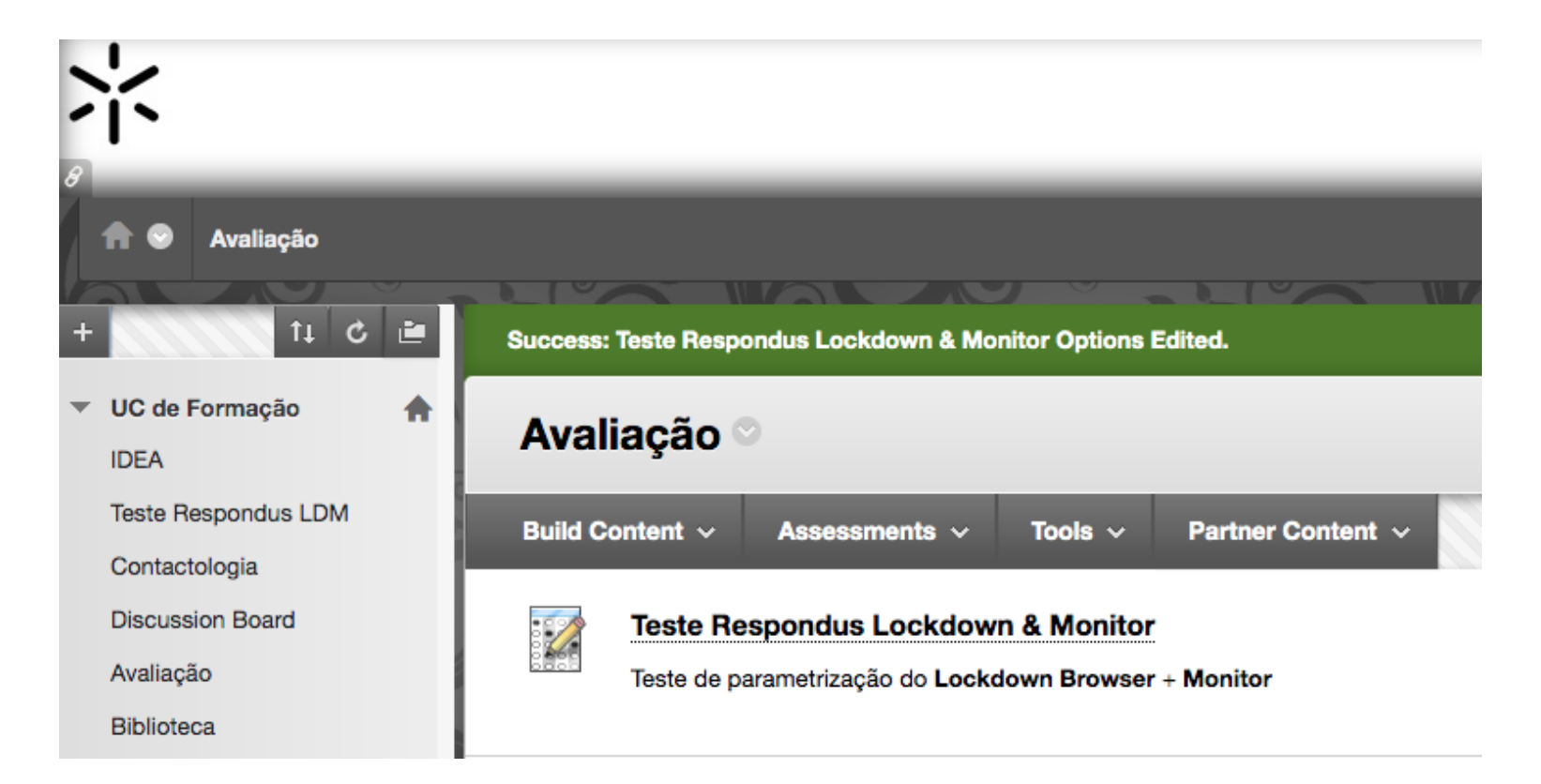

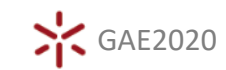

### 2 ACEDER AO RESPONDUS

|   | COURSE MANAG         | EMENT              |
|---|----------------------|--------------------|
| • | <b>Control Panel</b> |                    |
| ► | Files                | $\rightarrow$      |
| ► | Course Tools         |                    |
| ► | Evaluation           | $\rightarrow$      |
| ► | Grade Center         | $\rightarrow$      |
| ► | Users and Groups     |                    |
| ► | Customization        | $\rightarrow$      |
| ► | Packages and Utili   | ties $\rightarrow$ |
| ۲ | Help                 |                    |

| - | Control Panel                   |
|---|---------------------------------|
| ŀ | Files $\rightarrow$             |
|   | Course Tools                    |
|   | Achievements                    |
|   | Announcements                   |
|   | Blackboard Collaborate          |
|   | Blackboard Collaborate Ultra    |
|   | Blogs                           |
|   | Contacts                        |
|   | Course Calendar                 |
|   | Course Messages                 |
|   | D.U.C                           |
|   | D.U.C - Importar/Exportar       |
|   | D.U.C - Sum. e Assid.           |
|   | D.U.C - Turnos                  |
|   | Discussion Board                |
|   | Glossary                        |
|   | Goal Performance                |
|   | Journals                        |
|   | McGraw-Hill Higher<br>Education |
|   | Respondus LockDown<br>Browser   |
| ľ | SafeAssign                      |
|   | Self and Peer Assessment        |
|   | Send Email                      |
|   | Tasks                           |
|   | Tests, Surveys, and Pools       |
|   | Wikis                           |
|   |                                 |

COURSE MANAGEMENT

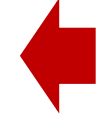

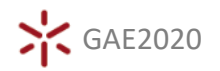

**Respondus LockDown Browser Dashboard** 

## 3 SELECIONE O TESTE PREVIAMENTE CRIADO NA BLACKBOARD EM QUE VAI ATIVAR O LOCKDOWN

| New to Respondus Montor proceeding: see this introductory video and <u>Rapid Konout Guide</u> . Additional resources are available from the About link above. |                  |                            |
|----------------------------------------------------------------------------------------------------|------------------|----------------------------|
| Tests 🔺                                                                                                    | LockDown Browser | <b>Q</b> Respondus Monitor |
| ▼ Teste Respondus LDM (**Webcam**) - Requires Respondus LockDown Browser                                                                                      | Required         | Required                   |
| ▼ Teste Respondus Lockdown & Monitor                                                                                                    | Not Required     | Not Required               |
| ✓ Teste Serviços GAE                                                                                                    | Not Required     | Not Required               |
| ▼ Teste Serviços SAPIA - II                                                                                                    | Not Required     | Not Required               |

|   | ✓ Teste   | Respondus | Lockdown & Monitor |
|---|-----------|-----------|--------------------|
| - | Settings  |           |                    |
|   | Review Ea | rly Exits | E                  |

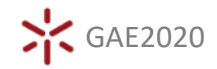

## 4 ATIVE O RESPONDUS LOCKDOWN BROWSER

(BLOQUEIO DE ACESSO AO AMBIENTE DE TRABALHO)

E SE DESEJAR, ADICIONALMENTE

## O MONITOR WEBCAM

(MONITORIZAÇÃO DE AMBIENTE ATRAVÉS DE VÍDEO)

|   |      | LockDown Browser Settings                                                                                                    |
|---|------|----------------------------------------------------------------------------------------------------|
|   |      | <ul> <li>Don't require Respondus LockDown Browser for this exam</li> <li>Require Respondus LockDown Browser for this exam</li> </ul> |
|   |      | Save + Close Cancel                                                                                                    |
| ~ | Test | te Respondus Lockdown & Monitor                                                                                                    |
|   |      | LockDown Browser Settings                                                                                                    |
|   |      | O Don't require Respondus LockDown Browser for this exam                                                                             |
|   |      | <ul> <li>Require Respondus LockDown Browser for this exam</li> </ul>                                                                 |
|   |      | Password Settings                                                                                                    |
|   |      | Password to access exam (optional)                                                                                                   |
|   |      | Advanced Settings                                                                                                    |
|   |      | Lock students into the browser until exam is completed [explain]                                                                     |
|   |      | □ Allow students to take this exam with an iPad (using the "LockDown Browser" app from the Apple App Store) [expl                    |
|   |      | Allow access to specific external web domains [explain]                                                                              |
|   |      | Enable Calculator on the toolbar [explain]                                                                                           |
|   |      | Enable Printing from the toolbar [explain]                                                                                           |
|   | Q    | Monitor Webcam Settings                                                                                                    |
|   |      | • Don't require Respondus Monitor for this exam                                                                                      |
|   |      | Require Respondus Monitor for this exam                                                                                              |
|   |      | O Require Respondus Monitor for this exam                                                                                            |

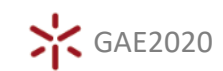

### 5 PARA PERMITIR SOLUÇÃO MISTA SELECIONE A OPÇÃO 3

#### **Q** Monitor Webcam Settings

- Don't require Respondus Monitor for this exam
- Require Respondus Monitor for this exam

Either Respondus Monitor or a proctored lab can be used to take this exam

Note: Students taking the exam in a proctored lab will still need to use LockDown Browser. An exam password must be used with the exam (see above section) and you will need to provide the password to the proctor.

#### Startup Sequence

The Startup Sequence is the set of optional events that occur before a Monitor webcam session begins. You can choose the items to be included in the Startup Sequence, and can edit the text unless it has been locked by the administrator.

| 6 | Webcam Check <u>Preview</u>                       |
|---|---------------------------------------------------|
| 6 | Additional Instructions <u>Preview</u> Edit Text  |
| 6 | ✓ Guidelines + Tips <u>Preview</u>                |
| 6 | ✓ Student Photo <u>Preview</u>                    |
| 6 | Show ID Preview Edit Text                         |
| 6 | Environment Check <u>Preview</u> <u>Edit Text</u> |
| ( | Facial Detection Check <u>Preview</u>             |

#### Facial Detection Options

- Prevent students from starting the exam if face cannot be detected during Startup Sequence. [explain]
- ☑ Notify students during the exam if face cannot be detected (prompt for a fix) [explain]

#### ⊕ Advanced Settings

Save + Close

## 6 O NOME DO TESTE É ALTERADO INDICANDO A ATIVAÇÃO DO RESPONDUS E A FERRAMENTA ATIVA

**Respondus LockDown Browser Dashboard** 

About LockDown Browser 🛈

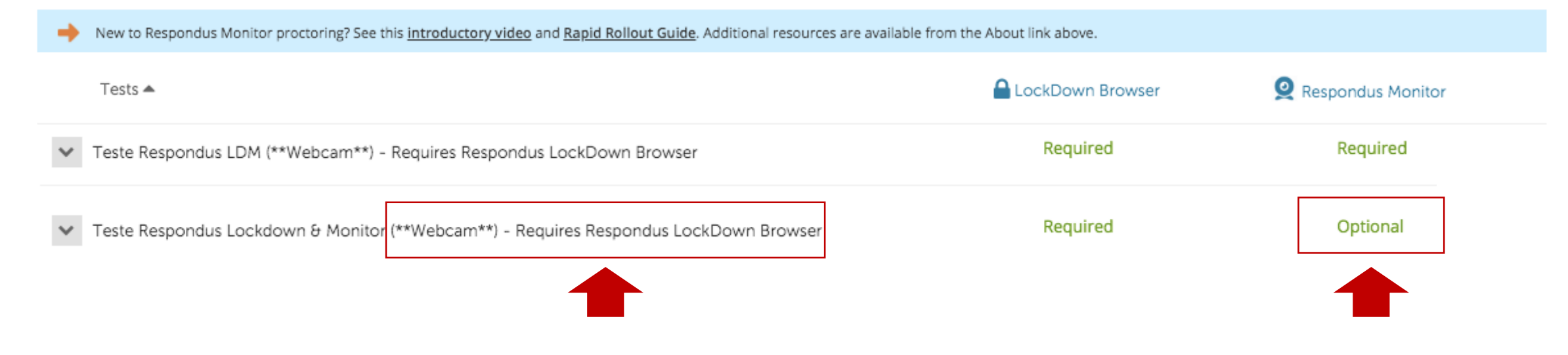

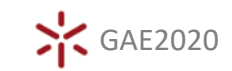